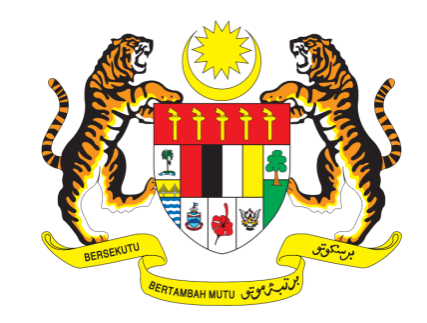

# KEMENTERIAN PENGAJIAN TINGGI Ministry of Higher Education

# PANDUAN UNTUK MENYERTAI **KAJIAN PENGESANAN GRADUAN**

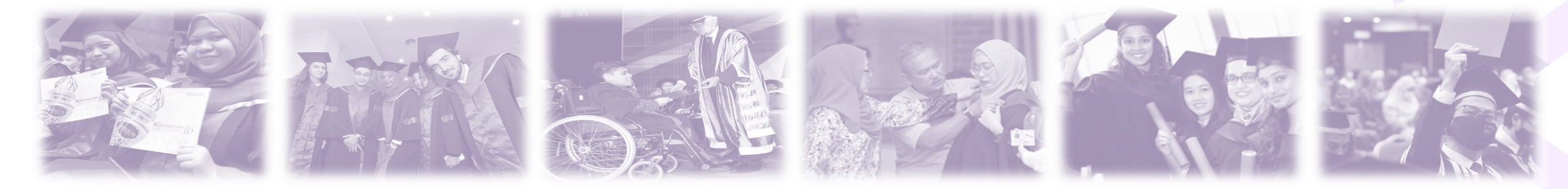

## Layari laman rasmi portal GREaT Visit GREaT's official portal at https://great.mohe.gov.my/

Klik **SKPG** untuk ke halaman log masuk Click **SKPG** to enter login area

.....

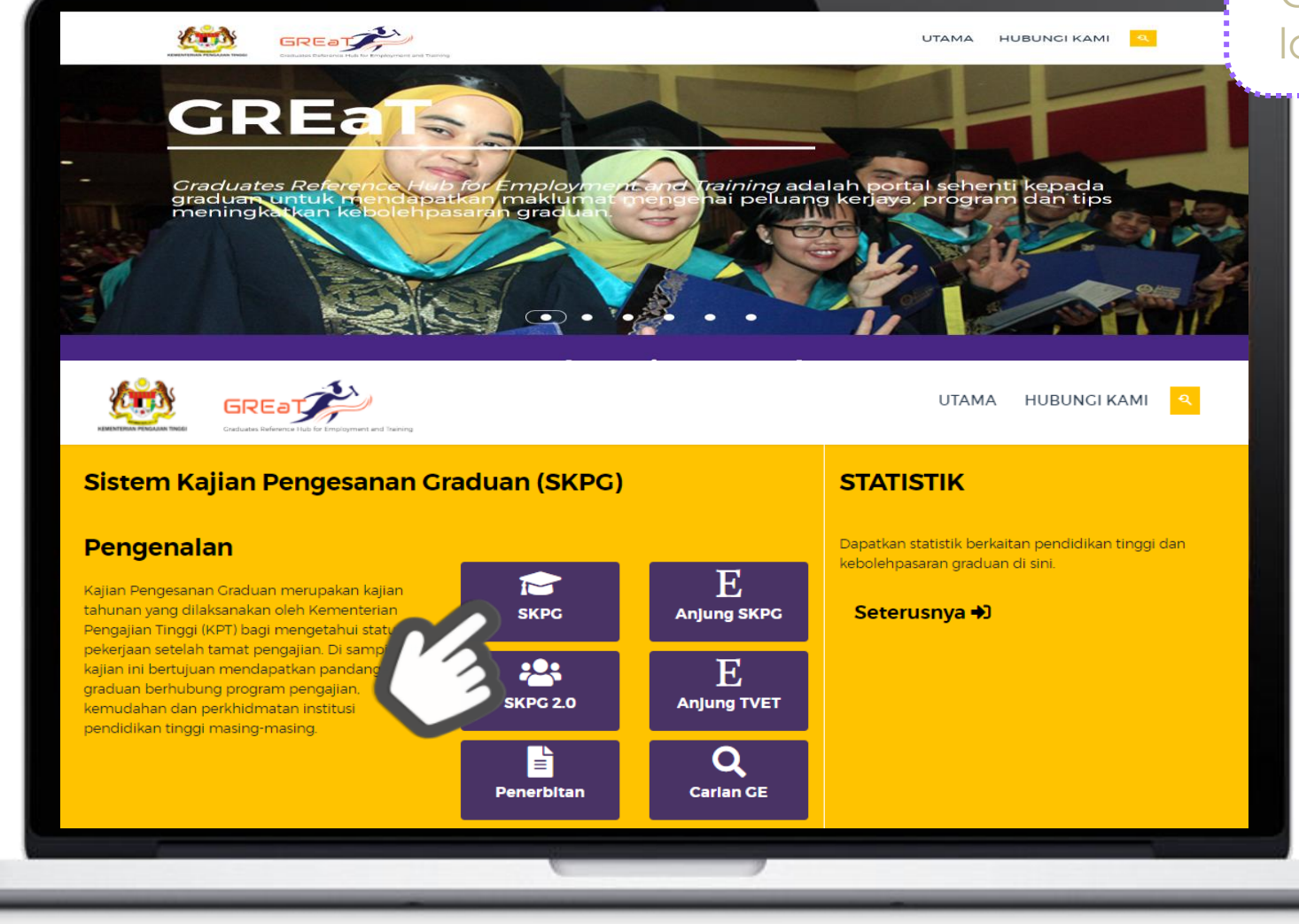

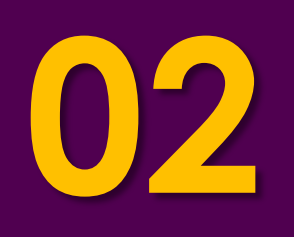

## Lengkapkan maklumat di Log Masuk Fill in the details at Login area

- Menu untuk tukar paparan ke versi bahasa Inggeris Menu to change interface to English version
- Ruang untuk isi maklumat No. Kad Pengenalan / Pasport / Tentera Space to fill in Identification Card / Passport / Army Number
- Senarai institusi akan dipaparkan secara automatik setelah anda taip Nama Institusi
- $\overset{\frown}{\longrightarrow}$  The list of institutions will be displayed automatically once you type the **Institution's Name**
- Klik butang Hantar untuk teruskan kajian
- Click **Submit** to enter the survey

| aman Utama                                                                                                    | teater 🖌 Bahasa Melayu                                                                                                    |
|----------------------------------------------------------------------------------------------------|----------------------------------------------------------------------------------------------------|
| Log Masuk (SKPG1/SKPG-TVET)                                                                                                    | 1 Correction Bahasa Melayu<br>Bahasa Inggeris                                                                                                    |
| Soal selidik ini sangat mudah untuk diisi dan tidak akan mengambil masa yang par<br>jawapan yang berkaitan dengan anda. Semua maklumat yang diisi dalam sistem in<br>No. Kad Pengenalan / Pasport / Tentera : 951124100000<br>Nama Institusi :<br>UNIVERSITI MALAYA<br>Hantar | njang. Ia tidak mempunyai jawapan yang betul atau salah, cuma<br>ai adalah rahsia.<br>* Cth. No. KP: 790912016655<br>* Cth. No. Tentera/Polis: R0051724<br>* No. Pasport bagi bukan warganegara.<br>Sila gunakan No. Pasport semasa anda di<br>institusi.<br>A Pastikan tarikh akses kajian anda DI SINI |
| Hakcipta © 2021 Kementerian Pe                                                                                                    | ngajian Tinggi                                                                                                    |
|                                                                                                    |                                                                                                    |

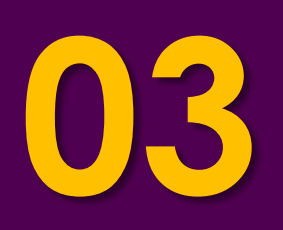

# Lengkapkan maklumat dalam kaji selidik Bahagian A hingga Bahagian G

Fill in the details at Part A until Part G

Pilihan di Bahagian B: Status Pekerjaan Terkini akan menentukan anda perlu lengkapkan

#### 📛 Bahagian C atau Bahagian D

Selection in Part B: Current Job Status will determine whether you have to answer Part C or Part D

- Peratus soal selidik yang telah dilengkapkan Percentage of survey filled in
- Pautan untuk kembali ke Laman Utama
- Link to return to Main Page

| 3                                               |                                   |                    |                 |                 |
|-------------------------------------------------|-----------------------------------|--------------------|-----------------|-----------------|
| aman Utama                                      |                                   |                    | Staten<br>Laten | Bahasa Melayu 🗸 |
| KAJIAN PEN                                      | GESANAN GRADUAN INS               | STITUSI PENGAJIA   | N TINGGI 2021   |                 |
|                                                 | 0%                                | 100%               |                 | [ Log Keluar ]  |
|                                                 |                                   | 2                  |                 |                 |
| Kaji selidik ini terdiri daripada t             | ujuh (7) bahagian:                | 2                  |                 |                 |
| BAHAGIAN A : MAKLUMAT                           | LATAR BELAKANG RESPONDEN          |                    |                 |                 |
| BAHAGIAN B : STATUS PE     BAHAGIAN C : BEKERJA |                                   |                    |                 |                 |
| BAHAGIAN D : BELUM/TIE                          | DAK BEKERJA                       |                    |                 |                 |
| BAHAGIAN E : MELANJUT                           | KAN PENGAJIAN                     |                    |                 |                 |
| BAHAGIAN F : PENGALAM                           | AN ANDA SEMASA MENGIKUTI PENG     | AJIAN DI INSTITUSI |                 |                 |
| BAHAGIAN G : PERSETUJU                          | JAN                               |                    |                 |                 |
| Purata masa menjawab soalan                     | adalah dalam lingkungan 15 minit. |                    |                 |                 |
|                                                 | Seter                             | usnya              |                 |                 |
|                                                 |                                   |                    |                 |                 |
|                                                 |                                   |                    |                 |                 |
|                                                 |                                   |                    |                 |                 |
|                                                 | -                                 | 2                  |                 |                 |

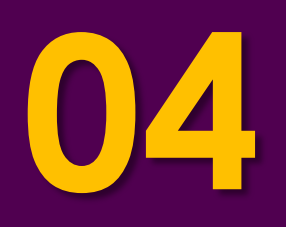

### Tamat kaji selidik End of survey

Semak kesahihan maklumat yang dipaparkan

**Check the validity** of the information displayed

- Klik ikon PRINTER untuk mencetak slip
  - Click PRINTER icon to print out the slip
- Klik pautan Log Keluar untuk log keluar sistem

Click the **Logout** link to log out of the system

|                                                                                                    | KAJIAN PENGESANAN GRADUAN<br>KEMENTERIAN PENGAJIAN TINGGI |  |  |  |
|----------------------------------------------------------------------------------------------------|-----------------------------------------------------------|--|--|--|
| Nama                                                                                                    | SHARIFAH NAJIAH NAJWA BINTI SYED AMANUDDIN                |  |  |  |
| Institusi                                                                                                    | KOLEJ IZMIR                                               |  |  |  |
| No. Matrik                                                                                                    | 140330 - 1                                                |  |  |  |
| Tarikh Kajian                                                                                                    | 03/06/2021 21:29:32                                       |  |  |  |
| Status Terkini                                                                                                    | BEKERJA                                                   |  |  |  |
| 3                                                                                                    |                                                           |  |  |  |
| 2 PRINT Log Keluar                                                                                                    | MYFutureJobs<br>No. 1 Job Site in Malaysia                |  |  |  |
| Kementerian Pengajian Tinggi mengucapkan ribuan terima kasih dia atas sokongan dan kerjasama anda.<br>SELAMAT MAJU JAYA! |                                                           |  |  |  |
|                                                                                                    |                                                           |  |  |  |

Apa yang perlu anda lakukan sekiranya sistem memaparkan "HARAP MAAF, MAKLUMAT ANDA TIADA DALAM REKOD KAMI"? What should I do if the system display: "Sorry, no matching records found"?

- ✓ Sila semak semula nombor kad pengenalan atau pasport anda. Please recheck your Identity Card/Passport/Military Number.
- Pastikan nombor kad pengenalan/pasport yang dimasukkan adalah sama seperti dalam rekod institusi anda dan menepati format yang ditetapkan (contoh no. kp : 880808144444).

The identification number **must match your institution record** and using **correct format** (eg. IC no.: 880808144444).

 Sekiranya anda masih gagal untuk log masuk, sila emelkan kepada skpgaduan@mohe.gov.my
 If the information is correct but you did not successful to log in, please email us at skpgaduan@mohe.gov.my

### Pilihan Status Pekerjaan Terkini (Bahagian B) Selections of Current Job Status (Part B)

#### KAJIAN PENGESANAN GRADUAN INSTITUSI PENGAJIAN TINGGI 2021

#### **BAHAGIAN B : STATUS PEKERJAAN TERKINI**

- BEKERJA bermaksud anda:
  - graduan yang bekerja sekurang-kurangnya SATU (1) jam semasa minggu menjawab kajian untuk mendapatkan upah, keuntungan atau keuntungan keluarga sama ada sebagai majikan, pekerja, bekerja sendiri/freelance atau pekerja keluarga tanpa gaji;

100%

• termasuk graduan perubatan dan farmasi yang menjalani housemanship; dan

0%

• graduan undang-undang yang menjalani chambering dan menerima gaji/elaun.

#### Pilih 'BEKERJA SEPENUH MASA'

sekiranya anda bekerja **35 jam dan lebih** dalam tempoh seminggu. Ini bermakna anda mempunyai maklumat pekerjaan seperti pendapatan, majikan, jawatan dan sebagainya.

#### Pilih 'BEKERJA SEPARA MASA'

sekiranya purata waktu bekerja anda kurang daripada 35 jam seminggu.

#### Pilih 'BELUM/TIDAK BEKERJA'

graduan yang tidak bekerja semasa minggu menjawab kajian termasuk graduan yang:

- sedang menunggu penempatan pekerjaan (telah menerima tawaran pekerjaan);
- sedang melanjutkan pengajian/sedang menunggu keputusan/penempatan untuk melanjutkan pengajian;
- sedang mengikuti sebarang program bagi meningkatkan kemahiran diri/mengikuti kursus jangka pendek.

1. Status pekerjaan anda sekarang :

- O Bekerja sepenuh masa
- 🔾 Bekerja separa masa

O Belum/Tidak bekerja

Seterusnya

### **Definisi bekerja** Definition of Employed

Sebarang pekerjaan yang mendapat upah, keuntungan atau keuntungan keluarga sama ada bekerja sebagai :

Any job that earn wages, profit or family gain either working as an;

- Pekerja kerajaan/pekerja swasta (termasuk NGO) Government/Private employee (including NGO)
- Majikan

[ Log Keluar

- Employer
- Bekerja sendiri
   Self-Employed
- Freelance
- Freelance
- Pekerja keluarga tanpa gaji/upah Working for family (without wages/salary)

### Bekerja Sepenuh Masa Full-Time Employed

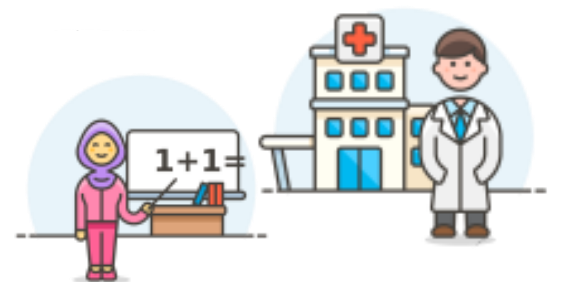

Bekerja 35 jam dan lebih dalam tempoh seminggu Working 35 hours and more within a week

#### **Bekerja Separa Masa** Part-Time Employed

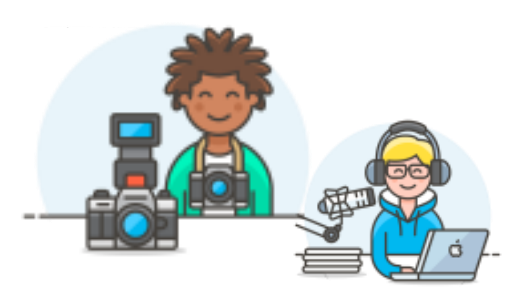

Bekerja kurang dari 35 jam dalam tempoh seminggu Working less than 35 hours within a week

### Belum / Tidak Bekerja Unemployed

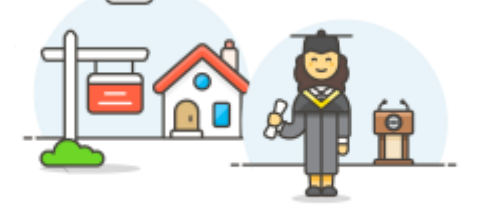

Tidak bekerja dan tidak mendapat upah, termasuk :

Unemployed and unpaid, including;

- •Menunggu penempatan pekerjaan Waiting for job placement
- Melanjutkan pengajian
- Furthering studies

Anda juga dianggap sebagai BEKERJA (sepenuh masa / separuh masa) sekiranya anda merupakan Pekerja Ekonomi GIG; You are also considered as EMPLOYED (full / part-time) if you are GIG Economy Employee;

- GrabFood
- foodpanda
- Bungkusit
- Personal Shopper
- Agen dropship | Dropship Agent
- Tukang jahit | Tailor
- Penternak | Farmer
- Freelancer
- Foodtruck
- Bantu perniagaan keluarga dll | Supporting family business, etc

Nota : Sila pastikan pilihan adalah muktamad kerana anda TIDAK DIBENARKAN kembali ke bahagian ini Note : Please make sure the selection is final as you are NOT ALLOWED to return to this section

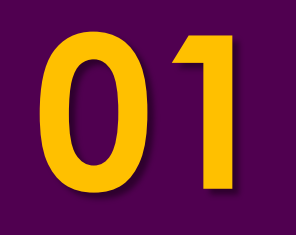

# **STATUS PEKERJAAN BERUBAH?**

Employment Status changed?

# Layari laman rasmi portal GREaT Visit GREaT's official portal at https://great.mohe.gov.my/

Klik **SKPG 2.0** untuk ke halaman log masuk Click **SKPG** 2.0 to enter login area

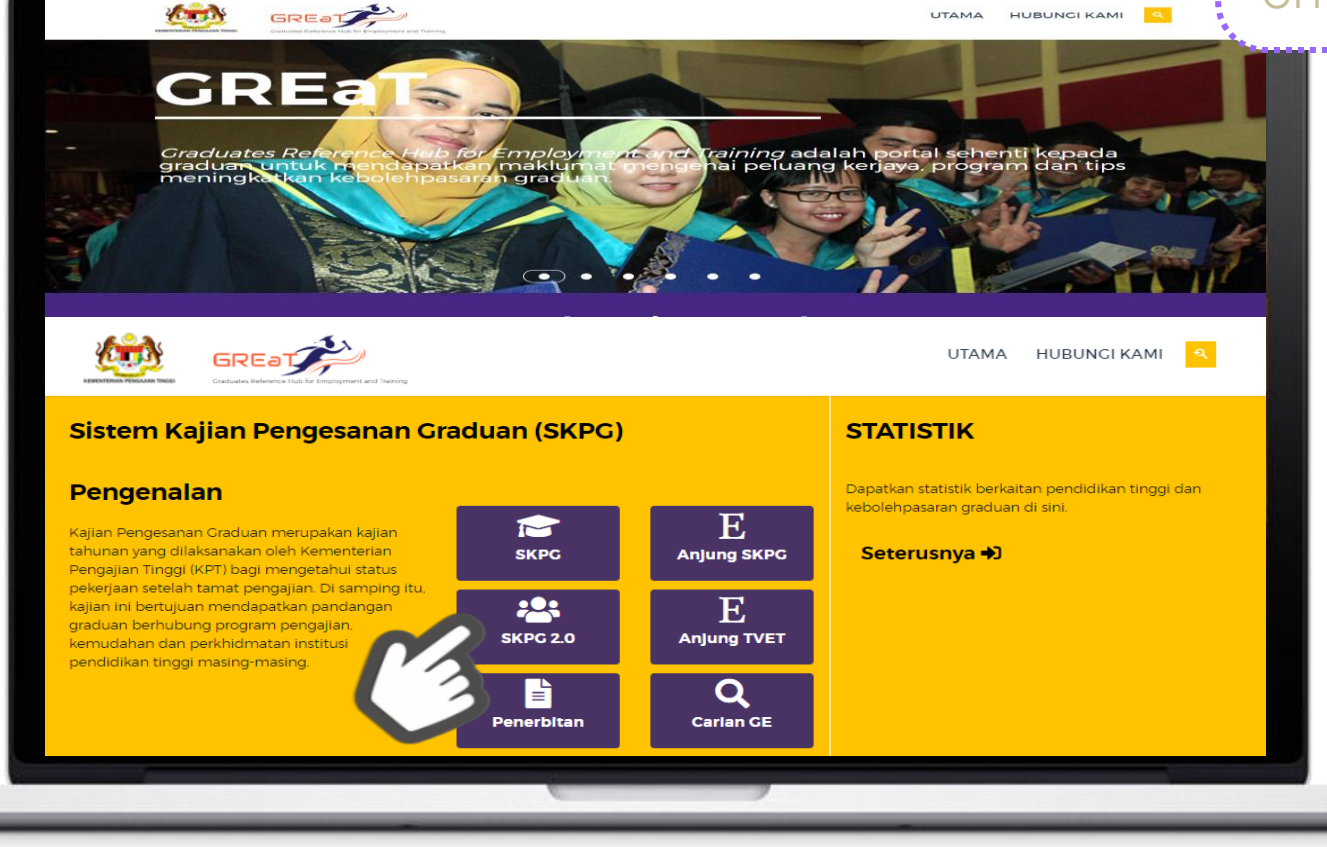

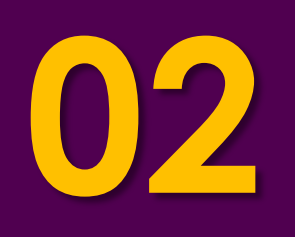

## Lengkapkan maklumat di Log Masuk Fill in the details at Login area

- Menu untuk tukar paparan ke versi bahasa Inggeris Menu to change interface to English version
- Ruang untuk isi maklumat No. Kad Pengenalan / Pasport / Tentera Space to fill in Identification Card / Passport / Army Number
- Ruang untuk isi maklumat kod sekuriti/CAPTCHA yang dipaparkan
- Space to fill in security code/CAPTCHA as displayed
- Klik butang Hantar untuk teruskan kajian
- Click **Submit** to enter the survey

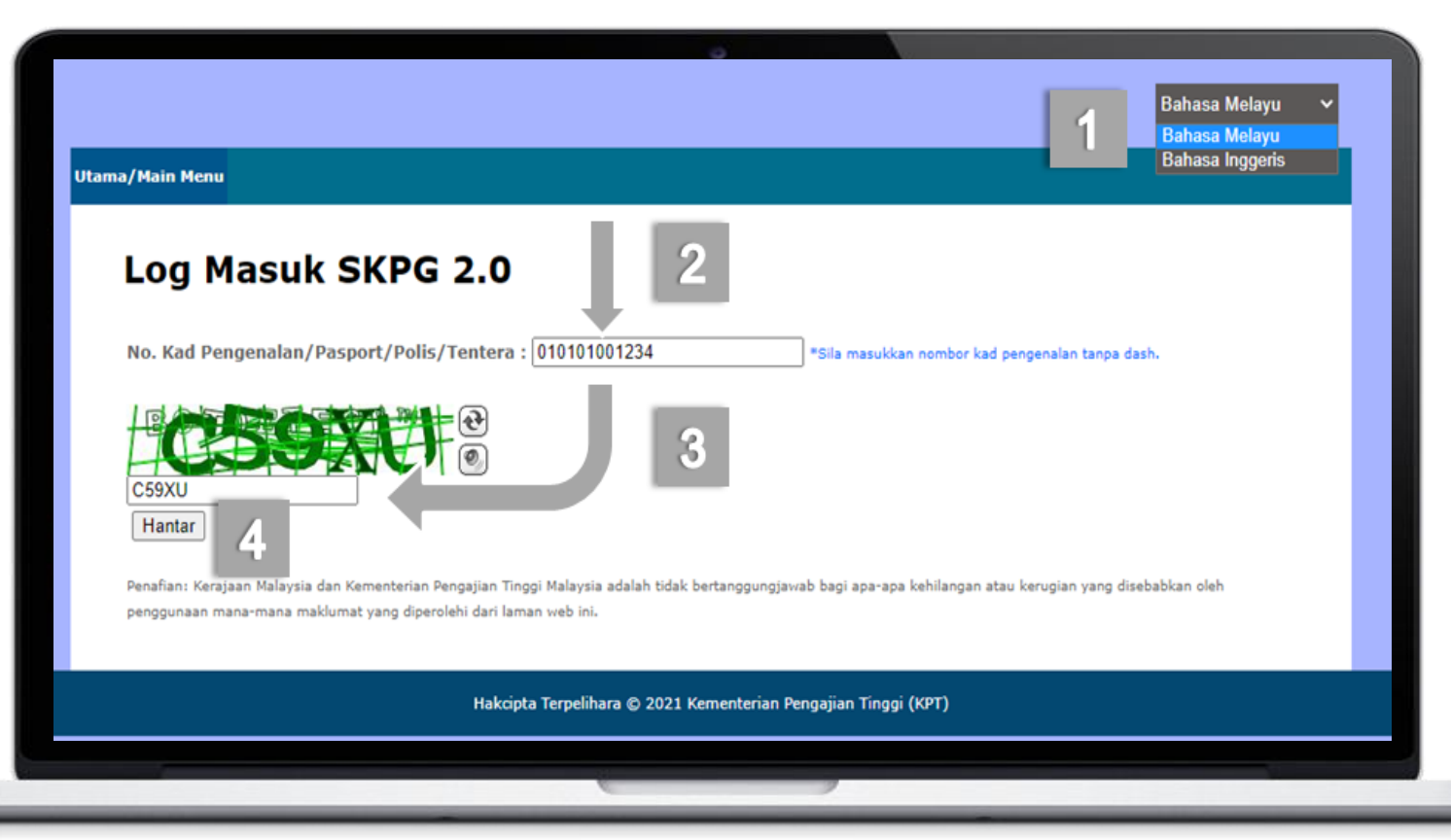

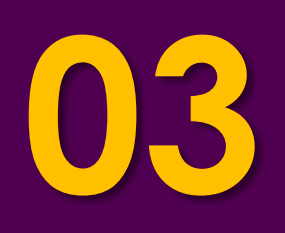

### Lengkapkan maklumat Profil Fill in the Profile Information

Ruang untuk isi maklumat Emel terkini Space to fill in current email

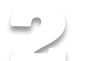

- Ruang untuk isi maklumat No.Telefen Bimbit terkini Space to fill in current Mobile Phone's number

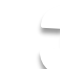

🖳 🖓 Klik pautan Klik DI SINI untuk mengemas kini status pekerjaan anda Click link Click HERE to update your job status

| Maklum                                                                                              | at Profil                                                                                                    |                                                                                                    | [Log Keluar]                                                                                                    |
|----------------------------------------------------------------------------------------------------|----------------------------------------------------------------------------------------------------|----------------------------------------------------------------------------------------------------|----------------------------------------------------------------------------------------------------|
| Nama : SHARIFA                                                                                      | H NAJIAH NAJWA BINTI SYED A                                                                                                    | MANUDDIN                                                                                                    |                                                                                                    |
| No. Kad Pengenala                                                                                   | n/Pasport/Polis/Tentera : 9606140                                                                                                    |                                                                                                    |                                                                                                    |
| Emel :                                                                                              | -                                                                                                    |                                                                                                    |                                                                                                    |
| No. Tolofoo Dimbity                                                                                 | 2                                                                                                    |                                                                                                    |                                                                                                    |
| - Keterangan :                                                                                      |                                                                                                    |                                                                                                    |                                                                                                    |
|                                                                                                    |                                                                                                    |                                                                                                    |                                                                                                    |
| "Masukkan nomt                                                                                      | bor telefon (cth: 0134567890) dan e                                                                                                    | emel (cth: test@gmail.com) mengikut format yar                                                                                                    | ng betul. Sila klik link di bawah untuk ke                                                                                                    |
| "Masukkan nomi<br>laman seterusny:<br>"Segala maklum                                                | bor telefon (cth: 0134567890) dan «<br>a.<br>at peribadi adalah dirahsiakan dan t                                                                                                    | emel (cth: test@gmail.com) mengikut format yar<br>tidak akan dikongsi dengan mana-mana pihak ke                                                                                                    | ng betul. Sila klik link di bawah untuk ke<br>tiga tanpa kebenaran anda.                                                                                                    |
| "Masukkan noml<br>laman seterusny<br>"Segala maklum                                                 | bor telefon (cth: 0134567890) dan d<br>a.<br>at peribadi adalah dirahsiakan dan t                                                                                                    | emel (cth: test@gmail.com) mengikut format yar<br>tidak akan dikongsi dengan mana-mana pihak ke                                                                                                    | ng betul. Sila klik link di bawah untuk ke<br>tiga tanpa kebenaran anda.                                                                                                    |
| "Masukkan noml<br>laman seterusny:<br>"Segala maklum                                                | bor telefon (cth: 0134567890) dan d<br>a.<br>at peribadi adalah dirahsiakan dan t                                                                                                    | emel (cth: test@gmail.com) mengikut format yar<br>tidak akan dikongsi dengan mana-mana pihak ke                                                                                                    | ng betul. Sila klik link di bawah untuk ke<br>tiga tanpa kebenaran anda.                                                                                                    |
| *Masukkan nomi<br>laman seterusny:<br>*Segala maklum                                                | bor telefon (cth: 0134567890) dan d<br>a.<br>at peribadi adalah dirahsiakan dan t<br>at Pengajian da                                                                                                    | emel (cth: test@gmail.com) mengikut format yar<br>tidak akan dikongsi dengan mana-mana pihak ke<br>an Status Pekerjaan                                                                                                    | ng betul. Sila klik link di bawah untuk ke<br>tiga tanpa kebenaran anda.<br>Semasa                                                                                                |
| *Masukkan nomi<br>laman seterusny:<br>*Segala maklum<br>Maklum<br>Konvoko                           | bor telefon (cth: 0134567890) dan d<br>a.<br>at peribadi adalah dirahsiakan dan t<br><b>at Pengajian da</b><br>esyen                                                                                          | emel (cth: test@gmail.com) mengikut format yar<br>tidak akan dikongsi dengan mana-mana pihak ke<br><b>an Status Pekerjaan</b>                                                                                                | ng betul. Sila klik link di bawah untuk ke<br>tiga tanpa kebenaran anda.<br>Semasa                                                                                                |
| *Masukkan nomi<br>laman seterusny:<br>*Segala maklum<br>Maklum<br>Konvoke                           | bor telefon (cth: 0134567890) dan d<br>a.<br>at peribadi adalah dirahsiakan dan t<br>at Pengajian da<br>esyen                                                                                                 | emel (cth: test@gmail.com) mengikut format yar<br>tidak akan dikongsi dengan mana-mana pihak ke<br>an Status Pekerjaan                                                                                                    | ng betul. Sila klik link di bawah untuk ke<br>tiga tanpa kebenaran anda.<br>Semasa<br>Status Pekerjaan Semasa                                                                     |
| *Masukkan nomi<br>laman seterusny:<br>*Segala maklum<br>Maklum<br>Konvokesyen                       | bor telefon (cth: 0134567890) dan d<br>a.<br>at peribadi adalah dirahsiakan dan t<br>at Pengajian da<br>esyen                                                                                                 | emel (cth: test@gmail.com) mengikut format yar<br>tidak akan dikongsi dengan mana-mana pihak ke<br>an Status Pekerjaan<br>Anugerah                                                                                           | ng betul. Sila klik link di bawah untuk ke<br>tiga tanpa kebenaran anda.<br>Semasa<br>Status Pekerjaan Semasa<br>Konvokesyen                                                      |
| **Masukkan nomi<br>laman seterusny:<br>*Segala maklum<br>Maklum<br>Konvokesyen<br>2017              | bor telefon (cth: 0134567890) dan d<br>a.<br>at peribadi adalah dirahsiakan dan t<br>at Pengajian da<br>esyen<br><u>Institusi</u><br>KOLEJ POLY-TECH MARA<br>KUANTAN                                          | emel (cth: test@gmail.com) mengikut format yar<br>tidak akan dikongsi dengan mana-mana pihak ke<br>an Status Pekerjaan<br><u>Anugerah</u><br>DIPLOMA IN ACCOUNTANCY                                                          | ng betul. Sila klik link di bawah untuk ke<br>tiga tanpa kebenaran anda.<br>Semasa<br>Status Pekerjaan Semasa<br>Konvokesyen<br>Melanjutkan pengajian                             |
| **Masukkan nomi<br>laman seterusny:<br>*Segala maklum<br>Maklum<br>Konvokesyen<br>2017<br>2021      | bor telefon (cth: 0134567890) dan d<br>a.<br>at peribadi adalah dirahsiakan dan t<br>at Pengajian da<br>esyen<br><u>Institusi</u><br>KOLEJ POLY-TECH MARA<br>KUANTAN<br>testing                               | emel (cth: test@gmail.com) mengikut format yar<br>tidak akan dikongsi dengan mana-mana pihak ke<br>an Status Pekerjaan<br><u>Anugerah</u><br>DIPLOMA IN ACCOUNTANCY<br>SARJANA MUDA PENGURUSAN (KEPUJIAN)                    | ng betul. Sila klik link di bawah untuk ke<br>tiga tanpa kebenaran anda.<br>Semasa<br>Status Pekerjaan Semasa<br>Konvokesyen<br>Melanjutkan pengajian<br>Bekerja                  |
| Masukan nomi<br>Iaman seterusny:<br>"Segala maklum<br>Maklum<br>Konvokesyen<br>2017<br>2021<br>2021 | bor telefon (cth: 0134567890) dan da<br>a.<br>at peribadi adalah dirahsiakan dan t<br>at Pengajian da<br>esyen<br><u>Institusi</u><br>KOLEJ POLY-TECH MARA<br>KUANTAN<br>testing<br>UNIVERSITI SAINS MALAYSIA | emel (cth: test@gmail.com) mengikut format yar<br>tidak akan dikongsi dengan mana-mana pihak ke<br>an Status Pekerjaan<br>DIPLOMA IN ACCOUNTANCY<br>SARJANA MUDA PENGURUSAN (KEPUJIAN)<br>SARJANA MUDA PENGURUSAN (KEPUJIAN) | ng betul. Sila klik link di bawah untuk ke<br>tiga tanpa kebenaran anda.<br>Semasa<br>Status Pekerjaan Semasa<br>Konvokesyen<br>Melanjutkan pengajian<br>Bekerja<br>Belum bekerja |

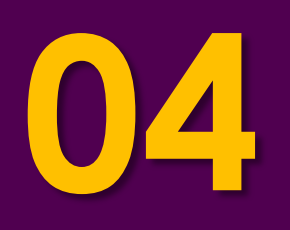

### Tamat kaji selidik End of survey

## 51

Semak kesahihan maklumat yang dipaparkan

Check the validity of the information displayed

#### Klik butang Print untuk mencetak slip

Click button Print to print out the slip

| 0                                                                                                    |                                                                                                  |
|----------------------------------------------------------------------------------------------------|--------------------------------------------------------------------------------------------------|
| ama/Hain Henu                                                                                                    |                                                                                                  |
| Maklumat Profil                                                                                                    | [Log Keluar]                                                                                     |
| Nama : NOOR HUSNINA SYASYA                                                                                                    |                                                                                                  |
| Emel :                                                                                                    |                                                                                                  |
| No. Telefon Bimbit:                                                                                                    |                                                                                                  |
| <ul> <li>Keterangan :-</li> <li>Masukkan nombor telefon (cth: 0134567890) dan emel (cth: test@gmail.com) mengiku<br/>laman seterusnya.</li> <li>Segala maklumat peribadi adalah dirahsiakan dan tidak akan dikongsi dengan mana-ma</li> </ul> | ut format yang betul. Sila klik link di bawah untuk ke<br>ana pihak ketiga tanpa kebenaran anda. |

#### Maklumat Pengajian dan Status Pekerjaan Semasa Konvokesyen

| Tahun<br>Konvokesyen | Institusi                               | Anugerah                          | Status Pekerjaan Semasa<br>Konvokesyen |
|----------------------|-----------------------------------------|-----------------------------------|----------------------------------------|
| 2021                 | KOLEJ PROFESIONAL MARA SERI<br>ISKANDAR | DIPLOMA IN INTERNATIONAL BUSINESS | Bekerja                                |

#### Status Pekerjaan Anda Mengikut Tarikh Kemas Kini

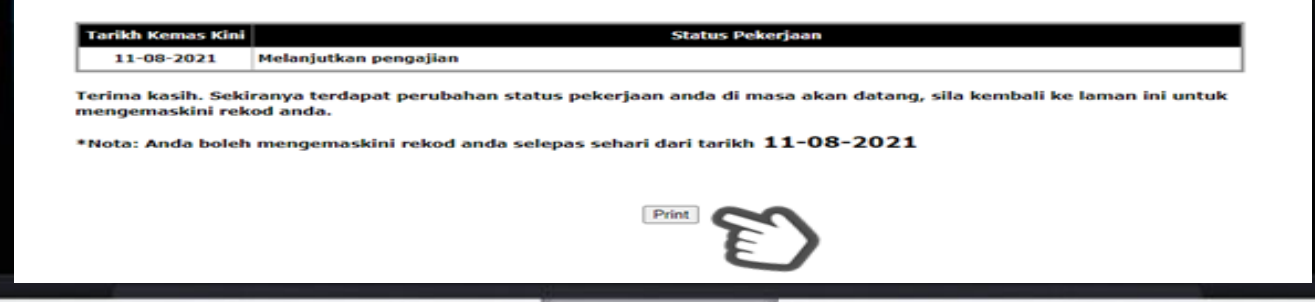

Anda boleh mengemaskini semula rekod anda selepas sehari dari tarikh yang dipaparkan You can re -update your record after one day from the date displayed